# How to Upload your Presentation

For the judges to view your science fair presentations, you will need to upload it as a video file to the internet and share the link to the video (URL) on zFairs. We will provide you with stepby-step instructions on different ways you may upload your work.

## Guidelines:

The video must not exceed 10 minutes. If you go over 10 minutes your score will be negatively affected. Keep the video file under 3GB and share it as a URL to ZFAIR. There are two main ways to create your presentation. You should reference the guidelines found here: *Guidelines*.

### Content:

Making a PowerPoint Recording using the Desktop Application Uploading your video to Google Drive

Uploading your video to YouTube

Once you have your link

## Making a PowerPoint Recording using the Desktop app:

For presentations made via Microsoft PowerPoint on the Desktop computer application, here is how to first record your voice once you have finished your slides.

## Click on the SLIDESHOW tab at the top of the screen.

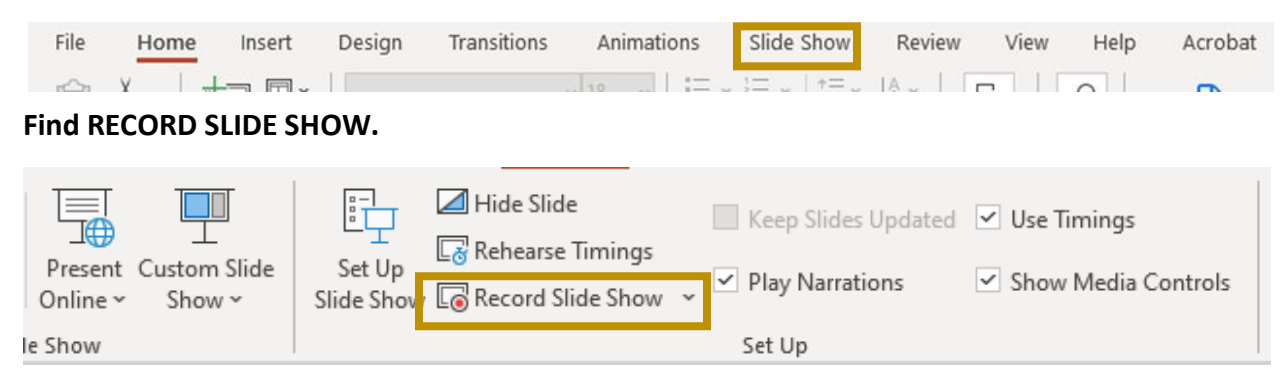

Click on the dropdown arrow. You can either start recording at a particular slide or from the beginning. Choose your option. Both will work.

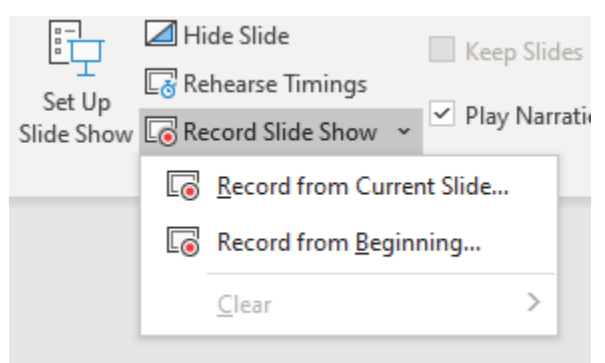

Your entire screen will blow up to show your presentation with editing options. Like this:

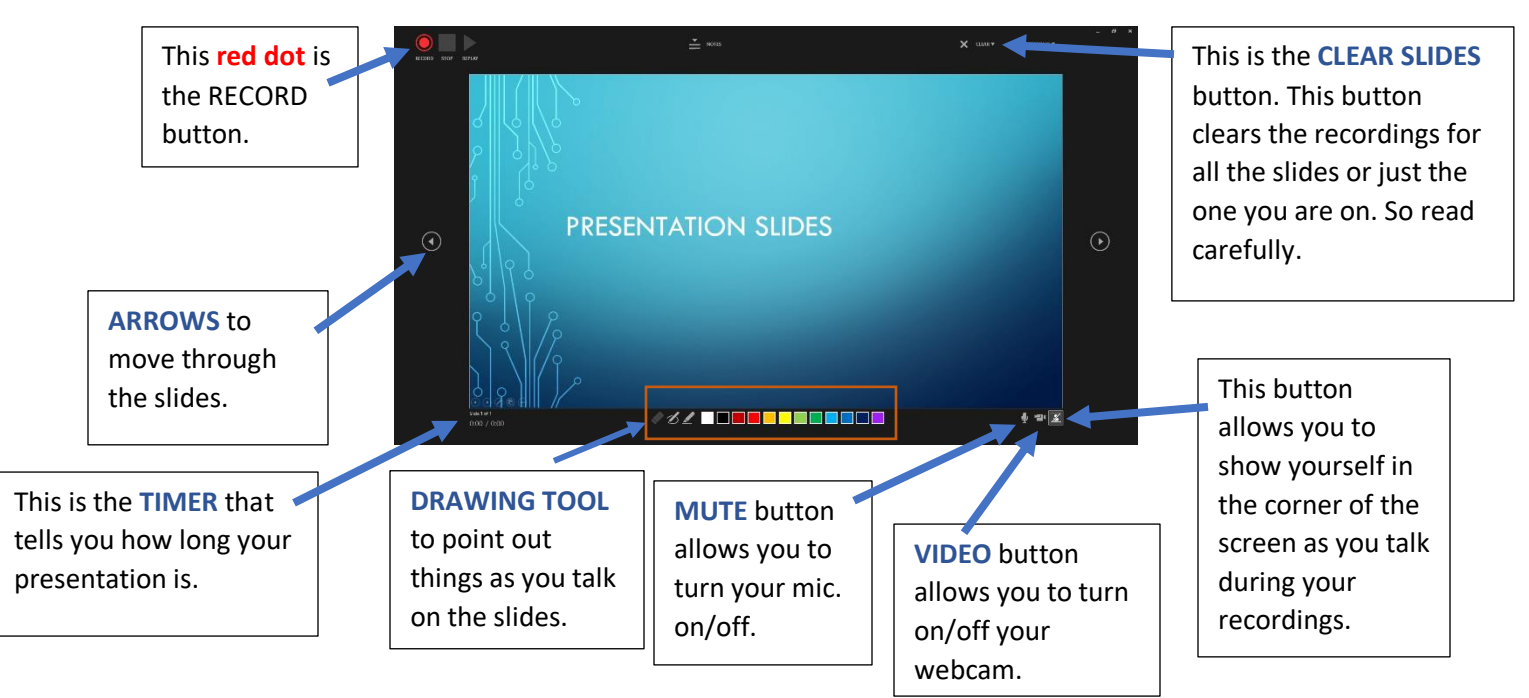

Record your presentation all at once or by taking breaks. You can always go back and rerecord sections that you want to change using the indicated buttons. Once you are done make sure to SAVE YOUR WORK. REMEMBER TO STAY BELOW 10 MINUTES AND NOT GO OVER 3GB. Now that you have recorded your slides you need to export your presentation.

With the option explained above you will be allowed to "Create a video". Click on FILE tab and find EXPORT. Then find CREATE VIDEO.

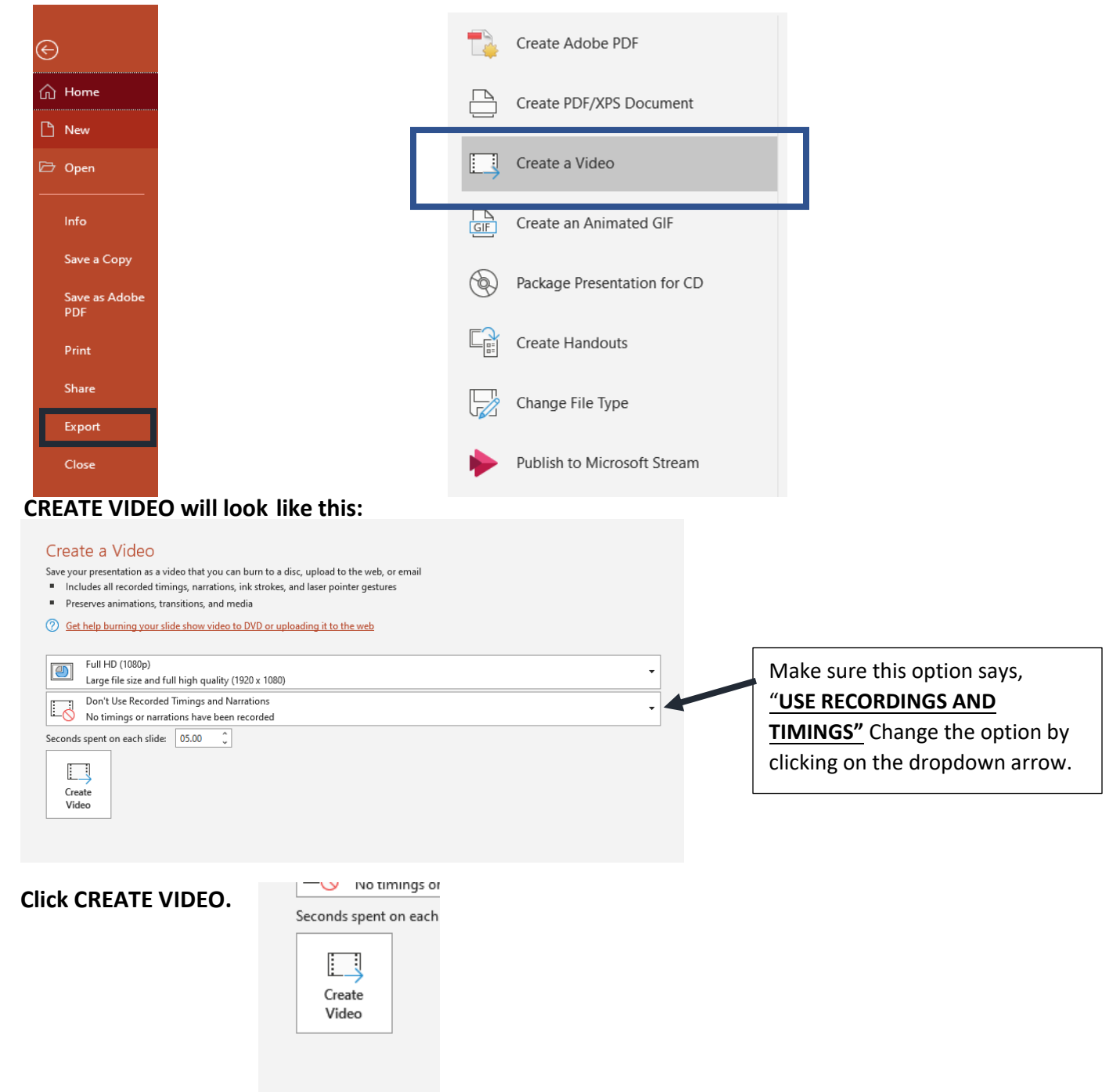

| 9                  | Save As                                          |                       |                          | ×           |  |  |
|--------------------|--------------------------------------------------|-----------------------|--------------------------|-------------|--|--|
| <i>←</i>           | → * ↑ ↓ > This PC > Downloads                    | ٽ ~                   | ,○ Search Downloads      |             |  |  |
| 0                  | rganize 🔻 New folder                             |                       | 8∷ ▾ (?)                 |             |  |  |
|                    | ↑ Name                                           | Date modified         | Type Size                |             |  |  |
|                    | Desktop * Last week (1)                          | 1/14/2021 1-41 DM     | Eile felder              |             |  |  |
| This is the file   | locuments 🖈                                      | 1/ 14/ 2021 1.41 F141 | Theroide                 |             |  |  |
| type that the      | ictures 🖈<br>nternship Archi                     |                       |                          |             |  |  |
| video will be      | crosoft PowerP                                   |                       |                          |             |  |  |
| saved as.          | is PC                                            |                       |                          |             |  |  |
| .mp4 is a          | esktop                                           |                       |                          |             |  |  |
| VIDEO file         | File arre: Presentation                          |                       |                          | ~           |  |  |
| <mark>type!</mark> | ave as type: MPEG-4 Video Authors: Riedi, Emma R | Tags: Add a tag       | Title: PowerPoint Presen | ✓ tation    |  |  |
| ~                  | Hide Folders                                     |                       | Tools 👻                  | Save Cancel |  |  |

A SAVE-AS window will pop-up. Save your video to your desired folder.

Once you click SAVE, it will bring you back to your presentation. At the bottom of the screen will be this icon:

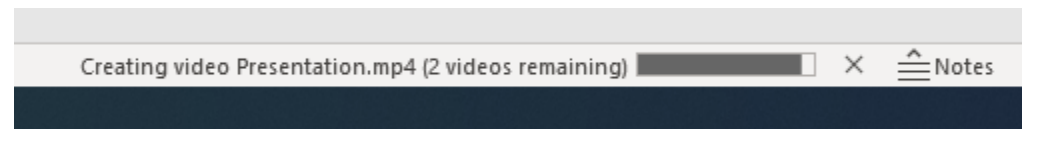

This tells you that the video is saving. Once this icon disappears the video is saved and ready to be uploaded to the internet.

NOTE: Depending on how long your presentation is, the longer the saving process will take.

# TO UPLOAD

With the file saved as .mp4 you can upload this to YouTube, or Google Drive.

## Google Drive:

Open google drive and click new.

File upload

Folder upload

A

The second second secon

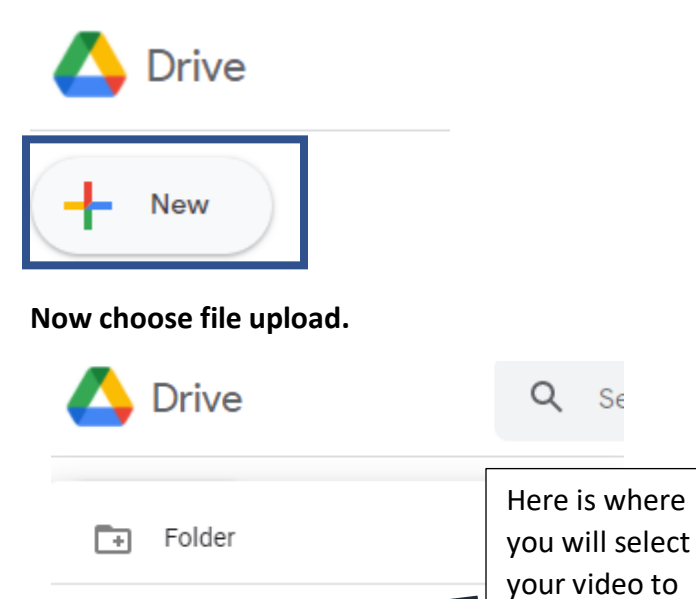

It might take a few minutes to upload into google drive. Once it is downloaded, click on your video then the three dots in the corner.

upload.

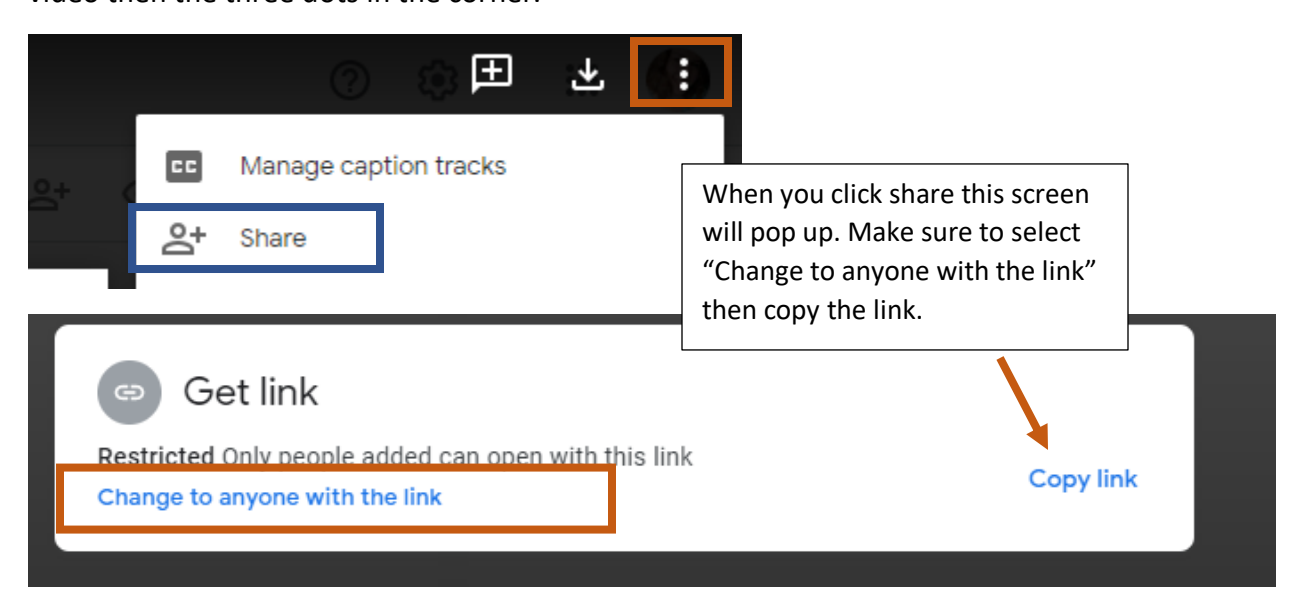

# YouTube:

First you will need to open YouTube on a desktop browser, then sign in.

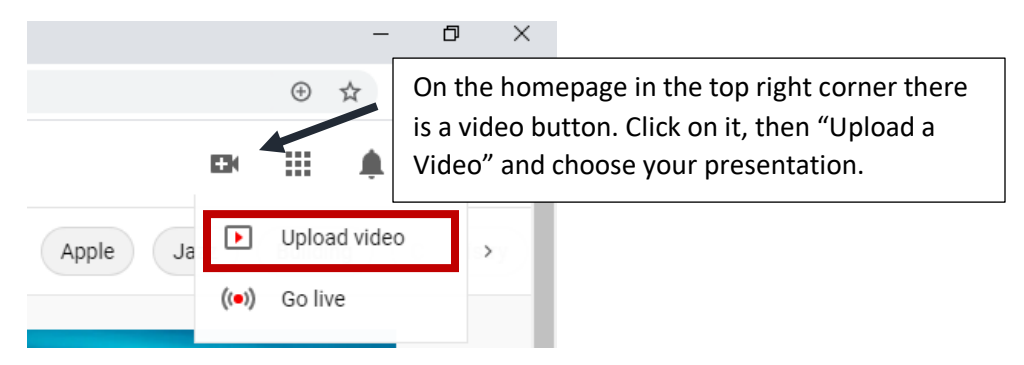

A screen saying upload will pop up. Once you have selected your video, then another window will pop up. Wait till it fully uploads to continue.

| ample Video                                                                                                    | Saved as draft                                                   |
|----------------------------------------------------------------------------------------------------|------------------------------------------------------------------|
| Details Video elements O Details                                                                                                    | This Box allows you to<br>give your video a nam                  |
| Title (required)<br>Example Video<br>Description ②<br>Tell viewers about your video                                                                         | Video link<br>https://youtu.be/SxDBITMY8tM                       |
| Thumbnail         Select or upload a picture that shows what's in your video. A good thumbnail stands out and draws viewers' attention. Learn more          | Here you can choose to<br>add a description about<br>your video. |
| Playlists Add your video to one or more playlists. Playlists can help viewers discover your content faster. Learn more Playlists Select Finished processing | NEXT                                                             |

## Scrolling down you will see this option.

### Audience

#### Is this video made for kids? (required)

Regardless of your location, you're legally required to comply with the Children's Online Privacy Protection Act (COPPA) and/or other laws. You're required to tell us whether your videos are made for kids. **What's content made for kids**?

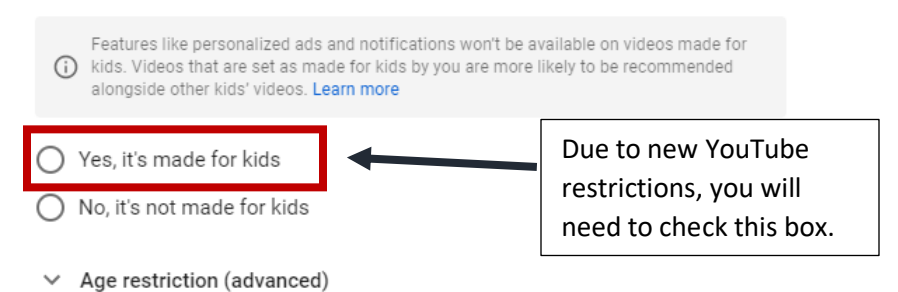

Click the Next button on the bottom right until you see this screen. Here you will need to make your video Public, or Unlisted in order for the judges to see your video.

| Save or publish     Make your video public, unlisted, or private     Private     Only you and people you choose can watch your video | Example This is the link to your video that you can paste into ZFAIRS. |
|----------------------------------------------------------------------------------------------------|------------------------------------------------------------------------|
| O Unlisted<br>Anyone with the video link can watch your video                                                                        | ► ◄) 0:00 / 0:11 🗳 []                                                  |
|                                                                                                    | Example Video                                                          |
| Everyone can watch your video                                                                                                    | Video link<br>https://youtu.be/SxD8ITMY8tM                             |

Continue clicking next until you see a finish button in the bottom right corner. After you click finish, your video will be fully uploaded to YouTube.

## Once you have your link

Once you have registered with zFairs, you may modify your profile on zFairs by clicking on your name and then MyProfile in the upper righthand corner.

You will see a box named Entry Video URL.

Paste your link into zFairs in the box marked Entry Video URL.

Make sure to SAVE your changes.

| Edit Participant                |                              |             |                   |                                      |                                |  |  |  |  |
|---------------------------------|------------------------------|-------------|-------------------|--------------------------------------|--------------------------------|--|--|--|--|
| Basic Info Images X ISEF Wizard |                              |             |                   |                                      |                                |  |  |  |  |
| Student's First Name Test       |                              |             | Project Id:       | HS-ANIM-006                          |                                |  |  |  |  |
| Student's Last Name             | Student2                     |             |                   | Project Title:                       | Title                          |  |  |  |  |
| Parent/Guardian's First<br>Name | First Name                   |             |                   |                                      | Team Project                   |  |  |  |  |
| Parent/Guardian's Last<br>Name  | Last Name                    |             |                   | Category:                            | Animal Sciences                |  |  |  |  |
| Address                         | Address                      |             |                   | Description:                         | Description                    |  |  |  |  |
| Address 2                       | Address                      |             | Entry Midae UDI   | Entry Vielan I III                   |                                |  |  |  |  |
| City State, Zip                 | City                         | Minnesota 🗸 | Zip Code          | Entry Video URL                      | Entry video on                 |  |  |  |  |
| Phone                           | Phone number                 |             | Project Abstract: | Abstract                             |                                |  |  |  |  |
| Cell Phone                      | Cell phone                   |             |                   |                                      |                                |  |  |  |  |
| E-Mail                          | Email address                |             | Project Key:      | b8854581-3d7d-4b8b-9069-b7d92db5de26 |                                |  |  |  |  |
|                                 | You're missing your email    | address.    |                   |                                      | Consider this project for ISEF |  |  |  |  |
| Confirm E-Mail                  | Email Address                |             |                   | Project Leader:                      | Test Student?                  |  |  |  |  |
| Parent/Guardian's E-Mail        | What is your parent's email? |             | r rojeot Leaden.  |                                      |                                |  |  |  |  |
| Confirm E-Mail                  | Parent's Email Address       |             |                   | 1 Team Members:                      |                                |  |  |  |  |
| Gender                          | ~                            |             | ~                 |                                      | Test Student2                  |  |  |  |  |
| Ethnicity                       |                              |             | ~                 |                                      |                                |  |  |  |  |